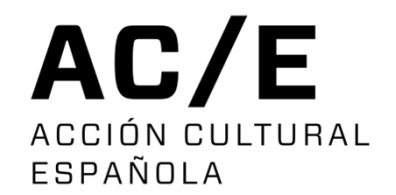

# INSTRUCCIONES PARA FACTURAR A AC/E

Instrucciones para proveedores

#### **INSTRUCCIONES PARA PROVEEDORES**

Cuando le demos de alta como PROVEEDOR de AC/E, recibirá un email confirmándole el alta en nuestro sistema e indicando su usuario y contraseña.

| Estimado señor/señora EMPRESA DE PRUEBA PARA INSTRUCCIONES,                                                                                                    |  |  |  |  |
|----------------------------------------------------------------------------------------------------|--|--|--|--|
| os complace informarle que ha sido dado de alta como proveedor en el sistema de facturación de Acción Cultural Española (AC/E).                                                                                                    |  |  |  |  |
| Recibirá una notificación automática cuando pueda emitir factura. Le recordamos que las facturas deben enviarse exclusivamente a través de nuestro Portal del Proveedor, Portal del Proveedor de AC/E al cual podrá acceder utilizando las siguientes credenciales: |  |  |  |  |
| Usuario: AXXXXXXX                                                                                                    |  |  |  |  |
| Contraseña:                                                                                                    |  |  |  |  |
|                                                                                                    |  |  |  |  |
| Quedamos a su disposición para cualquier consulta adicional.                                                                                                    |  |  |  |  |
| Atentamente.                                                                                                    |  |  |  |  |
| Acción Cultural Española, AC/E                                                                                                    |  |  |  |  |
| **Este es un mensaje automático. Por favor, no responda a este correo.                                                                                                    |  |  |  |  |
|                                                                                                    |  |  |  |  |

#### **INSTRUCCIONES PARA PROVEEDORES**

#### SUBIR UNA FACTURA

#### Cuando deba subir una factura, recibirá un email avisándole de que entre en el Portal del Proveedor

| Estimado señor/señora EMPRESA DE PRUEBA PARA INSTRUCCIONES, |
|-------------------------------------------------------------|
|                                                             |

Le informamos de que ya puede EMITIR su FACTURA CONCEPTO DE LA FACTURA QUE SE LE SOLICITA / FTRA 1\_CONCEPTO DE LA FACTURA.

Por favor, acceda al Portal del Proveedor Portal del Proveedor de AC/E, para subir la factura utilizando su usuario (CIF/NIF) y la contraseña que le fue facilitada.

Quedamos a su disposición para cualquier consulta adicional.

Atentamente.

Acción Cultural Española, AC/E

\*\*Este es un mensaje automático. Por favor, no responda a este correo.

## DIRECCIÓN DEL PORTAL DEL PROVEEDOR

#### • Iniciar sesión - Portal de Proveedores

Para entrar debe introducir su CIF o NIF, según proceda.

Este dato se le envió por email al darle de alta. Si no lo encuentra, debe ponerse en contacto con nosotros para solicitarlo.

La contraseña es la que se le envió en el mail inicial. Si la olvida, puede utilizar el enlace de la pantalla .

| CIF/NIF<br>VAT NUMBER/TAX ID          |    |
|---------------------------------------|----|
| or favor, introduzca su número de ide | de |
| Contraseña                            |    |
| Password                              |    |
| Cuál es su contraseña?                |    |
| ; Has olvidado tu contraseña?         |    |
| Forgot your password?                 |    |
| Iniciar s <del>es</del> ión<br>Login  |    |

Tras introducir su usuario y contraseña verá esta pantalla.

| BIENVENIDO     | - WELCOME     |
|----------------|---------------|
| NOMBRE DE LA E | MPRESA        |
| Documentación  | Documentación |
| requerida /    | enviada /     |
| Required       | Submitted     |
|                |               |

En la parte superior derecha de la pantalla podrá ver si tiene notificaciones

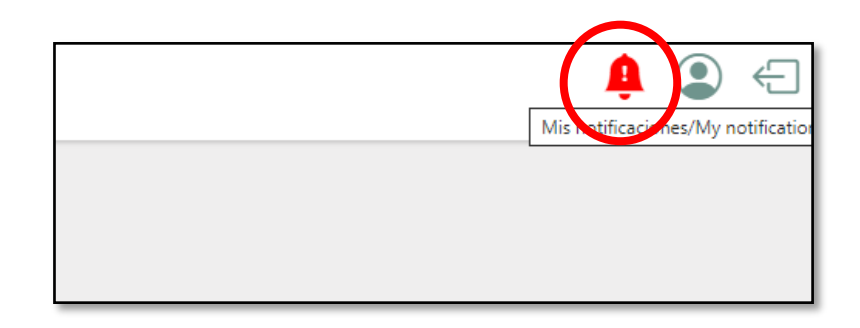

- Al hacer clic en la campanita, podrá ver el listado de mensajes.
- Al hacer clic en cada mensaje, podrá ver más información

| ensaje/Message                 | Mis notific:                 | aciones / My                                         | notifications                          | 8                              |
|--------------------------------|------------------------------|------------------------------------------------------|----------------------------------------|--------------------------------|
| siguiente documento Fra 877    |                              |                                                      | notifications                          | •                              |
| l siguiente documento Fra 456  | General                      |                                                      |                                        |                                |
| I siguiente documento FACTUR   | Concepto / Concept :         | DOC. NECESARIA / Creación / Created : NECESSARY DOC. | 20/02/25 46 58                         |                                |
| l siguiente documento Factura  |                              |                                                      | Greation / Greated :                   | 20/02/25 16:58                 |
| l siguiente documento Factura  |                              |                                                      |                                        |                                |
| l siguiente documento Factura  |                              |                                                      |                                        |                                |
| l siguiente documento Factura  | Mensaje / Message :          | El siguiente documento Fra 3                         | 8779 Hotel 2 ha sido habilitado para s | su inserción. Por favor revise |
| El siguiente documento Factura | acciones necesarias. / The f | ollowing document Fra 8779 Hotel 2 I                 | has been enabled for insertio          |                                |

 Para acceder a la pantalla donde tiene que subir su factura, haga clic en el menú, en la esquina superior izquierda de su pantalla.

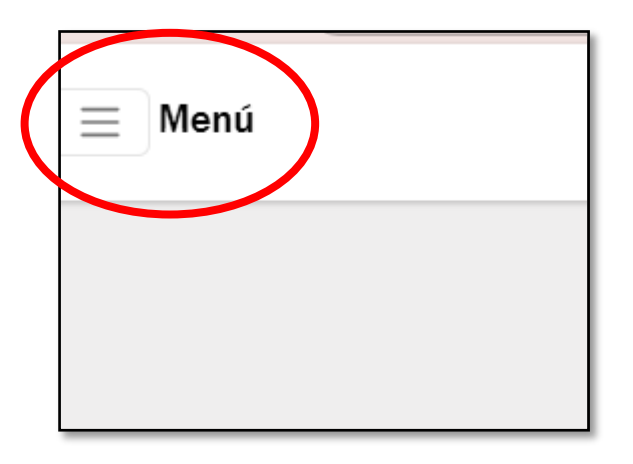

Seleccione: "Documentación requerida"

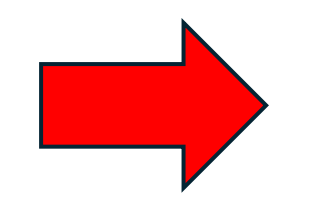

Documentación enviada / Submitted documents

Documentación requerida / Required

Menú

locuments

Histórico de facturas / Invoice history

- Podrá ver la pantalla con la línea o líneas que tenga pendientes.
- Cada línea explica el concepto de la factura que debe subir.

| Adjuntar / Upload Descripción / Description   Image: Comparison of the secription of the secription of the secret of the secret |                   |                                               |   |
|----------------------------------------------------------------------------------------------------|-------------------|-----------------------------------------------|---|
|                                                                                                    | Adjuntar / Upload | Descripción / Description                     | ▲ |
|                                                                                                    |                   | TASAS NOTARÍA - AC/E - PROY. PRUEBA PRÁTICAS. |   |
|                                                                                                    |                   |                                               |   |

Solo debe hacer clic en el símbolo de edición

A continuación, seleccionar el botón "Elegir archivo" y adjunte la factura.

#### Documentación requerida / Required documents

×

\*Los formatos admitidos son: PDF, documentos de Excel y Word e imágenes en formato PNG y JPG. \*The supported formats are: PDF, Excel and Word documents and images in PNG and JPG format.

Adjuntar/Add document

Descripción / Description

Elegir archivo No se ha seleccionado ningún archivo

TASAS NOTARÍAS - PROYECTO PRUEBA PARA PRÁCTICAS

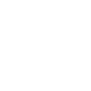

Al subir la factura, la línea que aparecía desaparecerá.

Para comprobar que se ha subido, deberá ir al menú principal y hacer clic en "documentación enviada".

Enviar

#### **13. COMPROBAR FACTURAS ENVIADAS**

| Menú                                             |  |
|--------------------------------------------------|--|
| Documentación requerida / Required documents     |  |
| , Documentación enviada / Submitted<br>documents |  |
| Histórico de facturas / Invoice history          |  |

En esta sección, podrá descargar sus facturas, además de consultar su estado.

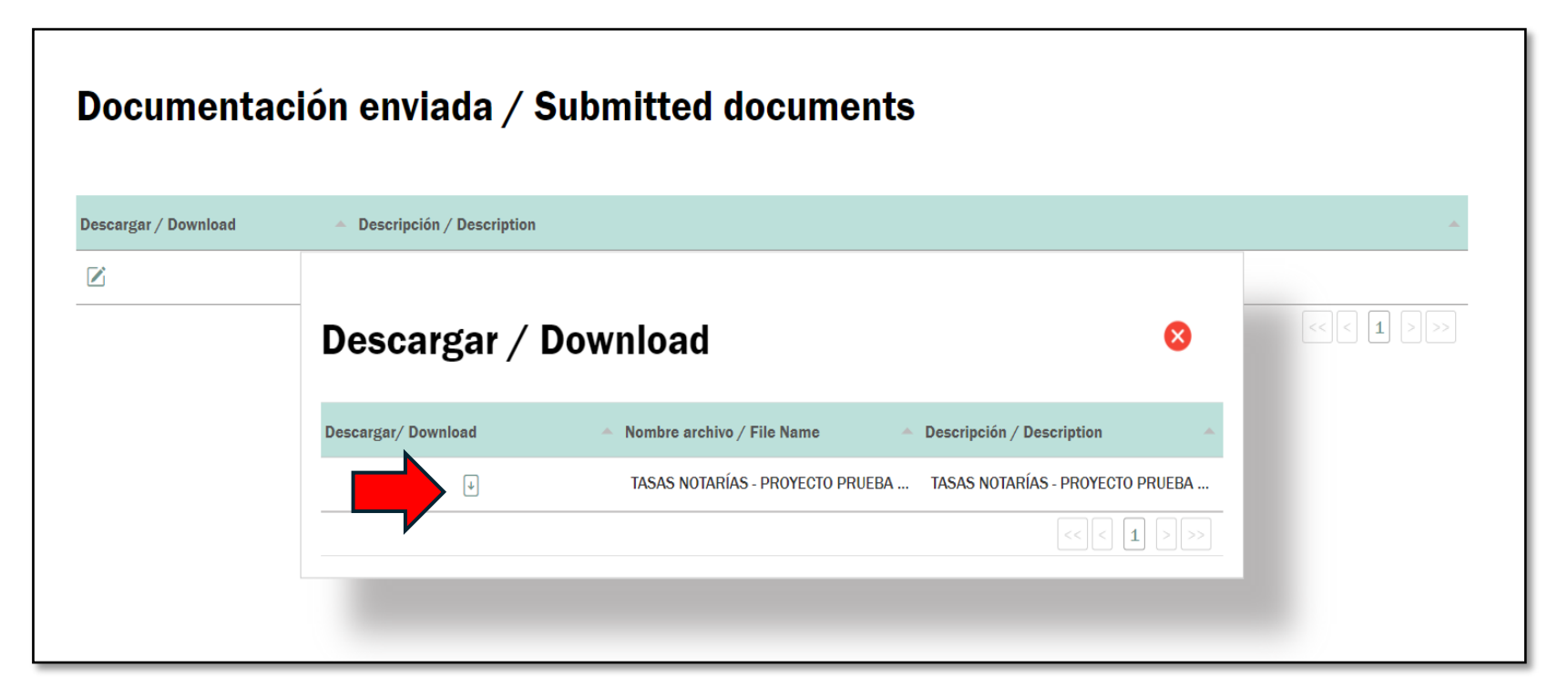

Para cualquier consulta adicional, por favor, llame al 91 700 4000 o escriba a info@accioncultural.es